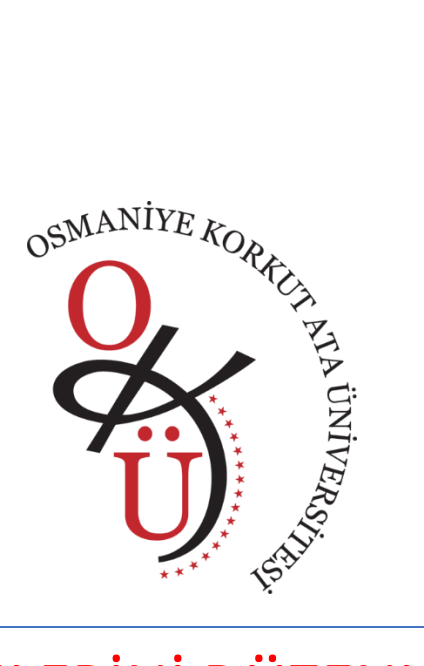

## DERS EKİBİ İZİNLERİNİ DÜZENLEME VE DERS EKİBİNE KANAL EKLEME

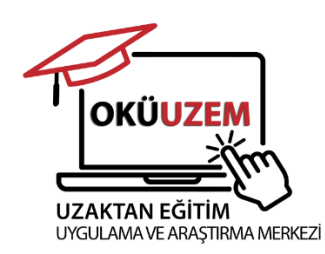

OSMANİYE KORKUT ATA ÜNİVERSİTESİ Uzaktan Eğitim Uygulama ve Araştırma Merkezi

## DERS EKİBİ İZİNLERİNİ DÜZENLEME

Microsoft Teams üzerinden verdiğimiz bir derste problem yaşamamak için ilgili ders için oluşturulan ekibin üye izinlerini kontrol etmeliyiz ve gerekli değişiklikleri yapmalıyız.

| 🚺 Dil d                       | leğişiklikleri algılandı. Değişikliği görmek için lı                                                             | itfen Teams'i yeniden başlatın.                                                                   | Uygula ve yeniden başlat $X$ |
|-------------------------------|----------------------------------------------------------------------------------------------------|---------------------------------------------------------------------------------------------------|------------------------------|
| Q.<br>Etkinlik                | < Tüm ekipler                                                                                                    | Genel Gönderiler Dosyalar Home 🕀                                                                  |                              |
| (=)<br>Sohbet                 | WT                                                                                                    | Yanıtla                                                                                           |                              |
| <b>Takvim</b>                 | Web Teknolojileri                                                                                                | Dün 14:24                                                                                         |                              |
| Ödevler<br>Ekipler<br>Copilot | Giriş sayfa<br>Class Not<br>Sınıf çalışı<br>Ödevler<br>Notlar<br>Reflect<br>Insights<br>Č Ekibin bağlantısını al | Bu kanalın üst kısmına bir sekme ekledim. Deneyin!                                                |                              |
| (+)<br>Uygulamalar            | ▼ Ana Kanallar<br>Genel                                                                                          | Dün 15:09<br>Bu kanalın üst kısmına bir sekme ekledim. Deneyin!<br>Student Work<br>(a)<br>Yanıtla |                              |

İlgili dersin ekibiyle ilgili izinleri düzenlemek için ekibi açıp görüntüledikten sonra yukarıdaki resimde olduğu gibi ekip isminin yanındaki 3 noktaya tıklıyoruz ve listeden **Ekibi yönet** seçeneğine tıklıyoruz.

| i Dil d       | eğişiklikleri algılandı. Değişikliği görmek için lü | ütfen Teams'i yeniden başlatın. Uygula ve yeniden başlat                                                  | $\times$ |
|---------------|-----------------------------------------------------|----------------------------------------------------------------------------------------------------|----------|
| Q<br>Etkinlik | < Tüm ekipler                                       | WT Web Teknolojileri Kanallar Üyeler Bekleyen istekler Ayarlar Analiz Uygulamalar +1                      |          |
| Sohbet        | WT                                                  | Ü <b>ye izinleri</b><br><del>Kanal oluşturma</del> ya, uygulama eklemeye ve daha fazlasına izin verin     |          |
| Takvim        | Web Teknolojileri ····                              |                                                                                                    |          |
| ê             | Giriş sayfası                                       | Uyelerin kanal oluşturmasına ve bunları güncelleştirmesine izin ver                                       |          |
| Ödevler       | Class Notebook                                      | Üyelerin özel kanallar oluşturmasına izin ver                                                             |          |
| ())           | Sınıf çalışması                                     | Özel kanal oluşturma izni için kanal oluşturmanın etkin olması gerekir.                                   |          |
| Ekipler       | Ödevler                                             | Üyelerin kanalları silmesine ve geri yüklemesine izin ver                                                 |          |
|               | Notlar                                              |                                                                                                    |          |
| Copilot       | Reflect                                             | Uyelerin uygulamalari eklemesine ve kaldırmasına izin ver                                                 |          |
| •••           | Insights                                            | Üyelerin özel uygulamaları karşıya yüklemesine izin verin                                                 |          |
| +             | 🔻 Ana Kanallar                                      | Üyelerin sekmeleri oluşturmasına, güncelleştirmesine ve kaldırmasına izin ver                             |          |
| Uygulamalar   | Genel                                               | Sahipler tüm iletileri silebilir                                                                          |          |
|               |                                                     | <ul> <li>Üyelerin bağlayıcıları oluşturmasına, güncelleştirmesine ve kaldırmasına izin<br/>ver</li> </ul> |          |
|               |                                                     | Üyelerin etiket oluşturmasına, düzenlemesine ve silmesine izin ver                                        |          |
|               |                                                     | <ul> <li>Üyelere kendi iletilerini silme seçeneği sun</li> </ul>                                          |          |
|               |                                                     | Üyelere kendi iletilerini düzenleme seçeneği sun                                                          |          |
|               |                                                     | > Konuk izinleri                                                                                          |          |

Daha sonra yukarıdaki resimde olduğu gibi **Ayarlar** sekmesine ve **Üye izinleri** seçeneğine tıklıyoruz. Ekibin üyeleri öğrenciler olduğu için bütün izinleri vermemiz problem olabilir. Örneğin öğrencinin kanal oluşturma ve güncelleme, kanalları silme ve geri yükleme gibi işlemleri gerçekleştirmesine gerek yoktur. O yüzden resimdeki gibi seçili üç izni etkin hale getirmemiz yeterli olacaktır. Bu durumda öğrenciler yalnızca kendi yazdıkları iletileri silebilir ve düzenleyebilirler.

## DERS EKİBİNE KANAL EKLEME

Oluşturulan ekiplerde varsayılan olarak Genel (General) kanalı yer alır. Kanallar sayesinde öğrencilerimizi gruplara ayırabilir ve her grupla ayrı çalışma (toplantı, ödev, sunum vs.) yapabiliriz.

| 🚺 Dil d                                           | değişiklikleri algılandı. Değişikliği görmek içi                                                                                                    | n lütfen Teams'i yeniden başlatın. Uygula ve yeniden                                                                                                    | başlat X |
|---------------------------------------------------|----------------------------------------------------------------------------------------------------|----------------------------------------------------------------------------------------------------|----------|
| ے<br>Etkinlik                                     | < Tüm ekipler                                                                                                    | WT     Genel     Gönderiler     Dosyalar     Home     ⊕                                                                                                    | 街        |
| Sohbet<br>Takvim<br>Ödevler<br>Ekipler<br>Copilot | Web Teknolojileri          Giriş sayfa       🐯 Ekibi yönet         Class Not       🕹 Üye ekle         Sınıf çalışı       🐻 Kanal ekle         Ödevler       C∋ Ekibin bağlantısını al         Notlar       Ekipten ayrıl | Ödev<br>Son Tarih 7 Oca<br>Ödevi görüntüle                                                                                                    |          |
| ····                                              | Insights 🖉 Etiketleri yönet                                                                                                    | Yanıtla<br>To Test 1 Ogretmen 25.02 12:43                                                                                                    |          |
| Uygulamalar                                       | Genel                                                                                                    | Image: Section of the section of the section of th |          |

Bunun için resimdeki gibi ilgili ekibin sayfasına geldikten sonra ders isminin yanındaki üç noktaya ve **Kanal ekle** seçeneğine tıklıyoruz.

| Kanal oluşturma                              |              |
|----------------------------------------------|--------------|
| Kanal adı *                                  |              |
| Grup A                                       | $\odot$      |
| Açıklama                                     |              |
| A grubunda ver alan öğrenciler               |              |
|                                              |              |
| Kanal turu seçin * 🕜                         |              |
| Ozel: Ekipteki belirli kişilerin erişimi var | ~            |
|                                              |              |
|                                              |              |
|                                              |              |
|                                              |              |
|                                              |              |
|                                              |              |
|                                              |              |
| 1                                            | ptal Oluştur |

Yukarıdaki gibi ekrana gelen iletişim penceresinde **Kanal adı** ve **Açıklama** kısmını dilediğimiz gibi dolduralım. **Gizlilik** seçeneğini ise **Özel** olarak değiştirelim ki aynı grupta yer alan öğrenciler görebilsin sadece. **Standart** olarak seçersek bu kanalı bütün öğrenciler görebilir. Gerekli değişiklikleri yaptıktan sonra **Oluştur** butonuna tıklayalım.

| u özel l | kanala eklemek istediğiniz kişinin adını veya e-postasını yazarak başlayın. |        |
|----------|-----------------------------------------------------------------------------|--------|
| test     | enieri sanıp olarak ve oğrencileri de üye olarak eklemenizi oneriyoruz.     | $\sim$ |
| то       | Test 1 Ogrenci<br>OGRENCITEST1                                              |        |
| то       | Test 2 Ogrenci<br>OGRENCITEST2                                              |        |
| то       | <b>Test</b> 3 Ogrenci<br>OGRENCITEST3                                       |        |
| то       | Test 1 Ogretmen<br>OGRETMENTEST1                                            |        |

Resimdeki gibi kanala öğrenci eklemek için bir iletişim penceresi gelecek karşımıza. Kanala öğrenci eklemek için öğrencileri isme ya da öğrenci numarasına göre arayalım ve birer birer seçelim. İlgili öğrencileri seçtikten sonra **Ekle** butonuna tıklayalım.

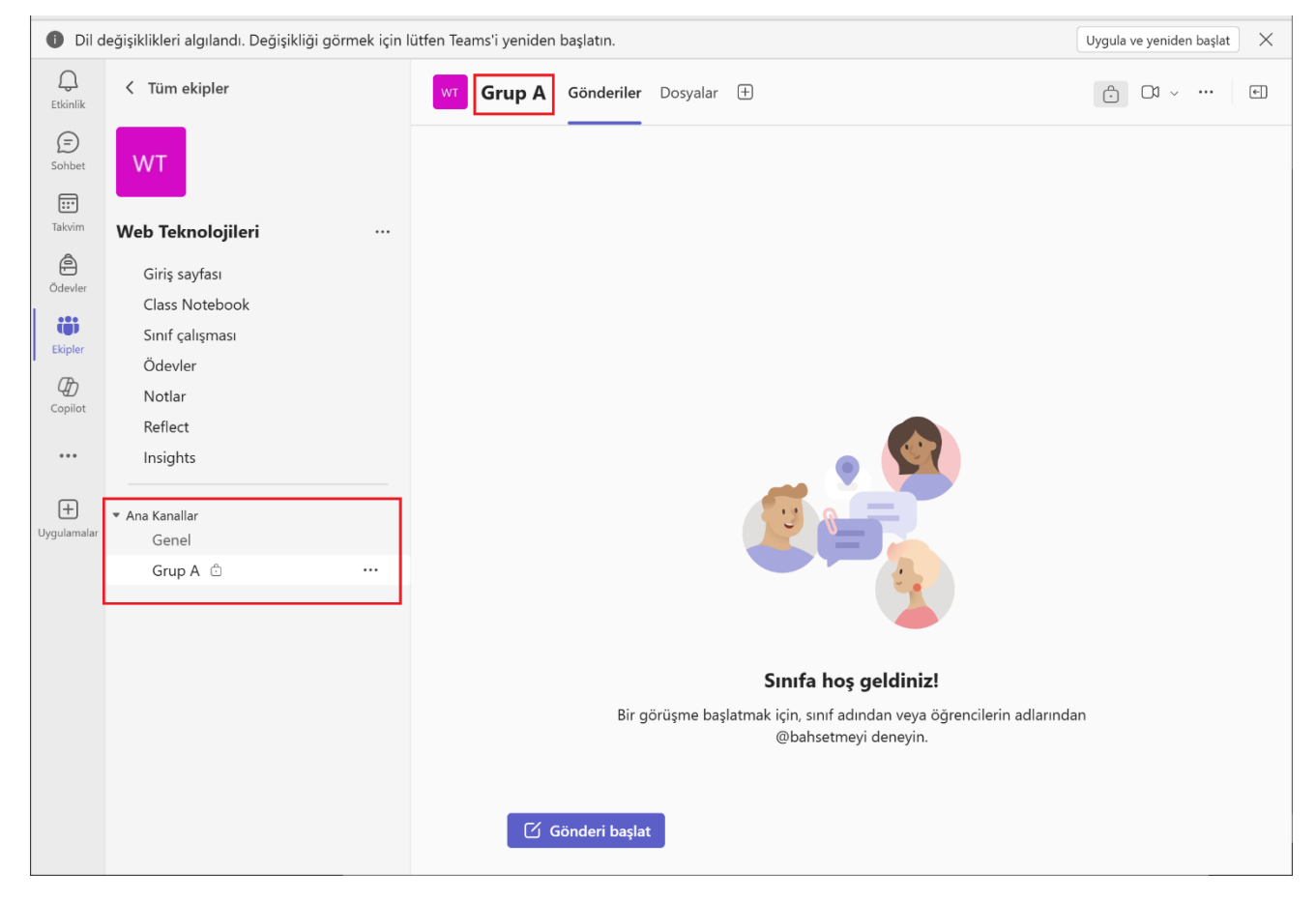

Bu şekilde dilediğimiz sayıda yeni kanalı ders ekibimize ekleyebiliriz. Genel kanalını bütün öğrenciler görebilir. Yeni oluşturduğumuz kanalları ise seçtiğimiz Gizliliğe göre (Standart ya da Özel) belli öğrenciler ya da tüm öğrenciler görebilir. Toplantı başlatırken ya da sınıf malzemelerini karşıya yüklerken hangi kanalı seçtiğimize dikkat etmeliyiz. Bütün öğrencileri ilgilendiren etkinlikler için Genel (General) kanalını seçmeliyiz.

## Her türlü soru ve önerileriniz için OKÜUZEM iletişim bilgileri;

0328 827 10 00 - 6402/6403/6405

<u>uzem@osmaniye.edu.tr</u>

UZAKTAN EĞİTİM UYGULAMA VE ARAŞTIRMA MERKEZİ (OKÜUZEM)

Adres: Osmaniye Korkut Ata Üniversitesi İnsan ve Toplum Bilimleri Fakültesi 1. Blok ZO2